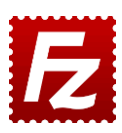

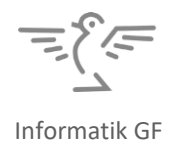

## **DATEIUPLOAD MIT FILEZILLA**

Zur Übertragung von Dateien vom eigenen PC auf einen Webserver verwendet man häufig das **FTP-Protokoll** (<u>File Transfer Protocol</u>). Die Dateien auf dem Webserver sind anschliessend mittels HTTP (Hypertext Transfer Protocol) übers Internet zugänglich.

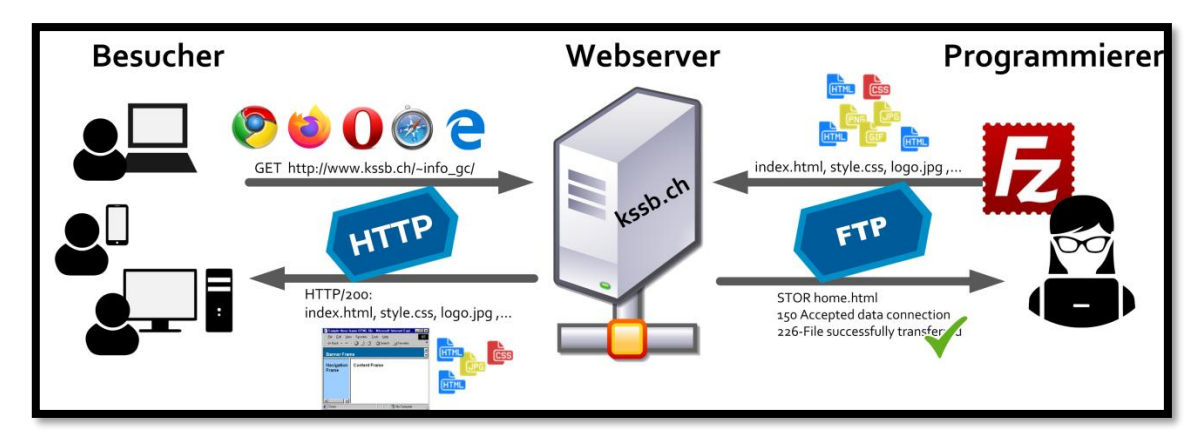

Die kostenfreie Software **FileZilla** ist ein FTP-Client, d.h. ein Programm zur Übertragung von Dateien per FTP. Download: <u>https://filezilla-project.org/</u>

- **1.** Öffne das FTP-Programm **FileZilla**.
- Verbinde mit dem Server "kssb.ch" und den eigenen Login-Daten.
  Der Port kann leergelassen werden (dann wird der Standard-Port 21 verwendet).

| 1 • <b>7</b> 8 <b>P3</b>                                                                                                    | 😫 🕸 🛤 🕸    🖽                                                                                               | R 7 n                                                             |                 |                 |                                          |                   |                |
|----------------------------------------------------------------------------------------------------|----------------------------------------------------------------------------------------------------|-------------------------------------------------------------------|-----------------|-----------------|------------------------------------------|-------------------|----------------|
| Server: kssb.ch                                                                                                    | Benutzername:                                                                                              | Passwort:                                                         | •••••           | Port            | Verbinden                                |                   | <- Login-Dater |
| Befehl: PASV<br>Antwort: 227 Enterin<br>Befehl: MLSD<br>Antwort: 150 Openin<br>Antwort: 226 Transfi<br>Status: Anzeigen o                                                                                                    | ng Passive Mode (94,126,17,2)<br>ng BINARY mode data conne<br>er complete<br>des Verzeichnisinhalts abgesc | 00,198,218).<br>action for MLSD<br>hlossen                        |                 |                 |                                          | •                 |                |
| Lokal: P:\                                                                                                    |                                                                                                    |                                                                   |                 |                 |                                          | -                 |                |
| BRECYC<br>BHTML<br>BHTML | Sic                                                                                                    |                                                                   | •               |                 | Server                                   |                   |                |
| Dateiname                                                                                                    | lokai                                                                                                    | Zuletzt geändert                                                  | Dateiname       | Dateigr         | culetzt geänd                            | ert Berechtigu Be |                |
| SRECYCLE.BIN                                                                                                    | Dateiordner<br>Dateiordner<br>Dateiordner                                                                  | 10.04.2015 14:23:43<br>20.04.2015 11:42:48<br>10.04.2015 14:21:18 | E               |                 | Leeres Verzeichnis                       |                   |                |
| Mr. Music                                                                                                    | Dateiordner                                                                                                | 10.04 2015 14-23-43                                               | * 4             |                 |                                          |                   |                |
| 1 Datei und 6 Verzeichnisse                                                                                                    |                                                                                                    |                                                                   |                 |                 |                                          |                   |                |
| Server/Lokale Datei Richtung Datei auf Server                                                                                                    |                                                                                                    |                                                                   | Größe Pr        | rioritāt Status |                                          |                   |                |
|                                                                                                    |                                                                                                    |                                                                   |                 |                 |                                          |                   |                |
| Zu übertragende Dateie                                                                                                    | en Fehlgeschlagene Übertr                                                                                  | agungen Erfolgreich                                               | e Übertragungen |                 |                                          |                   |                |
|                                                                                                    |                                                                                                    |                                                                   |                 |                 | Tell more teaching and the second second |                   |                |

Akzeptiere allfällige Warnmeldungen wegen Zertifikaten.

**3.** In der linken Spalte wird die **lokale** Verzeichnisstruktur dargestellt mit den Dateien und Verzeichnissen auf der Festplatte.

Rechts befindet sich Verzeichnisstruktur auf dem kssb-**Server**. Sie ist zu Beginn noch leer.

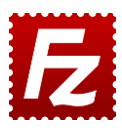

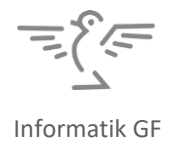

- **4.** Mit Drag&Drop können Dateien hochgeladen werden zum Server und auch wieder heruntergeladen werden auf den lokalen PC.
- **5.** Erstelle zum Testen auf deinem PC eine HTML-Datei **index.html** und transferiere sie zum Server ins Grundverzeichnis.
- 6. Vorschau: Die öffentliche Website erscheint unter folgender URL: <u>http://kssb.ch/~Benutzername/</u> (wobei statt "Benutzername" der richtige Benutzername steht) Beachte die Tilde! Die Tilde gibt man am einfachsten mit [ALT]+126 auf der Zehnertastatur ein.
- 7. Einzelne Seiten sind direkt über die Server-URL aufrufbar. Z.B. kann die Seite "beispiel.html" aufgerufen werden unter: <u>http://kssb.ch/~Benutzername/beispiel.html</u> Wird nur das Grundverzeichnis angegeben (<u>http://kssb.ch/~Benutzername/</u>), so wird die Datei index.html angezeigt, sollte sie existieren. Dasselbe gilt für Unterverzeichnisse.

## Zusatz: Unverschlüsselte Verbindung erzwingen

Bei der Verwendung von FileZilla auf dem eigenen Computer kann es zu Verbindungsfehlern kommen, weil der kssb-Server derzeit keine (verschlüsselten) TLS-Verbindungen unterstützt. Abhilfe schafft das Erstellen eines neuen Serverprofils:

- 1. Öffne den Servermanager (via Icon 🚟 🌒).
- 2. Erstelle einen "Neuen Server" mit dem Namen "kssb" (oder ähnlich).
- 3. Gib die Logindaten rechts ein.
- 4. Wähle bei "Verschlüsselung" die Option "Nur unverschlüsseltes FTP verwenden (unsicher)".

| Servermanager                  | ×                                                                                                    |  |  |  |
|--------------------------------|----------------------------------------------------------------------------------------------------|--|--|--|
| Eintrag auswählen:             | Allgemein Erweitert Übertragungs-Einstellungen Zeichensatz                                                                                  |  |  |  |
| Eigene Server                  | Protokoll: FTP - File Transfer Protocol                                                                                                    |  |  |  |
| T me                           | Server: kssb.ch Port: 21                                                                                                    |  |  |  |
|                                | Verschlüsselung: Nur unverschlüsseltes FTP verwenden (unsicher) 🛛 🔹                                                                         |  |  |  |
|                                | Wenn verfügbar, explizites FTP über TLS verwenden<br>Verbindungsart: Explizites FTP über TLS erfordern<br>Implizites FTP über TLS erfordern |  |  |  |
|                                | Benutzer: Nur unverschlüsseltes FTP verwenden (unsicher) 00                                                                                 |  |  |  |
|                                | Passwort:                                                                                                    |  |  |  |
|                                |                                                                                                    |  |  |  |
|                                | Hintergrundfarbe: Keine 🔻<br>Kommentare:                                                                                                    |  |  |  |
|                                |                                                                                                    |  |  |  |
|                                | A                                                                                                    |  |  |  |
| Neuer Server Neues Verzeichnis |                                                                                                    |  |  |  |
| Neues Lesezeichen Umbenennen   | •                                                                                                    |  |  |  |
| Löschen Kopieren               | <b>\</b>                                                                                                    |  |  |  |
|                                | Verbinden OK Abbrechen                                                                                                    |  |  |  |